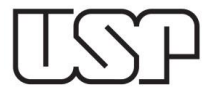

Jupiter

## ORIENTAÇÕES PARA CADASTRO: VACINAÇÃO COVID-19

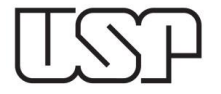

## 1º) Acesse o Sistema Júpiter e clique no menu "Vacinação COVID-19":

| Universidade de São Paulo<br><sup>Brasil</sup>                                              |                              |
|---------------------------------------------------------------------------------------------|------------------------------|
|                                                                                             | Aluno   Alterar Senha   Sair |
|                                                                                             |                              |
| Os campos marcados com * são de preenchimento obrigatório.                                  | _                            |
| Tipo da vacina da 1ª dose: * 📃 🗸                                                            |                              |
| Data da vacina da 1ª dose: *                                                                |                              |
| Dados da 1ª dose validados:                                                                 |                              |
| Situação:                                                                                   |                              |
| Cadastrado em:                                                                              |                              |
| Última alteração em:                                                                        |                              |
| Não se esqueça de Anexar os comprovantes após Salvar.                                       |                              |
| Salvar em elaboração                                                                        |                              |
| Comprovantes de vacinação                                                                   |                              |
| Créditos   Fale conosco<br>© 1999 - 2021 - Superintendência de Tecnologia da Informação/USP |                              |

2º) Escolha o fabricante da vacina, as datas da 1ª e 2ª doses (você poderá incluir, caso já tenha, a dose de reforço) e clique em "Salvar em elaboração":

| Universidade de São Paulo<br><sup>Brasil</sup>                                                                 |      |
|----------------------------------------------------------------------------------------------------|------|
| Aluno   Alterar Senha   S                                                                                      | Sair |
|                                                                                                    |      |
| Os campos marcados com * são de preenchimento obrigatório.                                                     |      |
| Tipo da vacina da lª dose: * [Coronavac 🗸                                                                      |      |
| Data da vacina da 1ª dose: * 05/07/2021 🕮                                                                      |      |
| Dados da 1ª dose validados:                                                                                    |      |
| Tipo da vacina da 2ª dose: * Coronavac<br>Data da vacina da 2ª dose: 02/08/2021<br>Dados da 2ª dose validados: |      |
| Tipo da vacina da dose de reforço: 🗾 💌                                                                         |      |
| Data da vacina da dose de reforço:                                                                             |      |
| Dados da dose de reforço validados:                                                                            |      |
| Situação: Em elaboração                                                                                        |      |
| Cadastrado em: 04/11/2021                                                                                      |      |
| Não se esqueça de Anexar os comprovantes após Salvar.<br>Salvar em elaboração                                  |      |

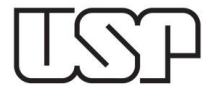

3º) Após salvar as informações das doses, você deverá anexar os comprovantes de vacinação, clicando em "Escolher arquivo":

| Aluno   Alterar Senha   Sa                                   |
|--------------------------------------------------------------|
|                                                              |
|                                                              |
| Os campos marcados com * são de preenchimento obrigatório.   |
| Tine de maine de 18 desait & Coronause et                    |
|                                                              |
| Data da vacina da 1º dose: * U5/0//2021                      |
| Dados da 1ª dose validados:                                  |
|                                                              |
| Tipo da vacina da 2ª dose: * Coronavac 🗸                     |
| Data da vacina da 2ª dose: 02/08/2021                        |
| Dados da 2ª dose validados:                                  |
|                                                              |
| Tipo da vacina da dose de reforço: 📃 💌                       |
| Data da vacina da dose de reforço:                           |
| Dados da dose de reforço validados:                          |
| Situação: Em elaboração                                      |
| Cadastrado em: 04/11/2021                                    |
| Última alteração em: 04/11/2021                              |
|                                                              |
| Não se esqueça de Anexar os comprovantes após Salvar.        |
| Salvar em elaboração                                         |
|                                                              |
| Comprovantes de vacinação                                    |
| 1ª dose: Escolher arquivo Nenhum arquivo selecionado         |
| 2ª dose: Escolher arquivo Nenhum arquivo selecionado         |
| dose de reforço: Escolher arquivo Nenhum arquivo selecionado |
| Anexar os comprovantes                                       |

4º) Por último, clique em "Encaminhar para Validação":

|                                                                                       | Aluno   Alterar Senha   Sair |
|---------------------------------------------------------------------------------------|------------------------------|
|                                                                                       |                              |
| Os campos marcados com * são de preenchimento obrigatório.                            |                              |
| Tipo da vacina da 1º dose: * [Coronavac 🗸]<br>Data da vacina da 1º dose: * [0507/2021 |                              |
| Dados da 1ª dose validados:                                                           |                              |
| Tipo da vacina da 2ª dose: * Coronavac 🗸                                              |                              |
| Data da vacina da 2º dose: U2U04/2021 🔤<br>Dados da 2º dose validados:                |                              |
| Tipo da vacina da dose de reforço: 🗾 🗸                                                |                              |
| Data da vacina da dose de reforço:                                                    |                              |
| Dados da dose de reforço validados:                                                   |                              |
| Situação: Em elaboração                                                               |                              |
| Cadastrado em: 04/11/2021                                                             |                              |
| Ultima alteração em: 04/11/2021                                                       |                              |
| Não se esqueça de Anexar os comprovantes após Salvar.                                 |                              |
| Salvar em elaboração                                                                  |                              |
| Comprovantes de vacinação                                                             |                              |
| 1ª dosc: * Comprovante vacinação, edi                                                 |                              |
| 2° dose: Comprovante vacinação da 🗱                                                   |                              |
| dose de reforço: Escolher arquivo Nenhum arquivo selecionado                          |                              |
| Anexar os comprovantes                                                                |                              |
| Encaminhar para Validação                                                             |                              |

**Obs:** Enquanto não enviar para validação, você poderá alterar os dados cadastrados.

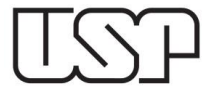

5º) Ao encaminhar o cadastro para validação, o status permanecerá "aguardando validação", até que o Serviço de Graduação da sua Unidade confirme as informações enviadas:

|                                                                 | Aluno   Alterar Senna   San |
|-----------------------------------------------------------------|-----------------------------|
|                                                                 |                             |
|                                                                 |                             |
| Os campos marcados com * são de preenchimento obrigatório.      |                             |
| Tipo da vacina da 1ª dose: * [Coronavac 🗸                       |                             |
| Data da vacina da 1ª dose: * 105/07/2021                        |                             |
| Dados da 1ª dose validados:                                     |                             |
| Tion de uning de 28 deces 8 (Desembres - c)                     |                             |
|                                                                 |                             |
|                                                                 |                             |
| Dados da 2 dose vandados.                                       |                             |
| Tipo da vacina da dose de reforço: 🔍 🗸                          |                             |
| Data da vacina da dose de reforço:                              |                             |
| Dados da dose de reforço validados:                             |                             |
| Situação: Aguardando validação                                  |                             |
| Cadastrado em: 04/11/2021                                       |                             |
| Última alteração em: 04/11/2021                                 |                             |
| Não se estuera de Anevar os comprovantes anós Salvar            |                             |
| nuo se coqueça de menar os compronances apos sarva.             |                             |
| Salvar em elaboração                                            |                             |
| Comprovantes de vacinação                                       |                             |
| 1 <sup>*</sup> dose: * Comprovante vacinação off <b>*</b>       |                             |
| 2* dose: Comprovante vacinação, pdf 🕷                           |                             |
| dose de reforço: [Escolher arquivo   Nenhum arquivo selecionado |                             |
| Anexar os comprovantes                                          |                             |
| Encaminhar para Validação                                       |                             |

## **IMPORTANTE:**

- Não é possível encaminhar seus dados de vacinação sem os devidos comprovantes.

- Se a sua solicitação for devolvida clique no \*, ao lado do arquivo, para excluir e anexar outro documento.